## **Registration**

Step 1: Log in under the family tab to register your student. MAKE SURE YOU ARE IN 2023-2024 SCHOOL YEAR

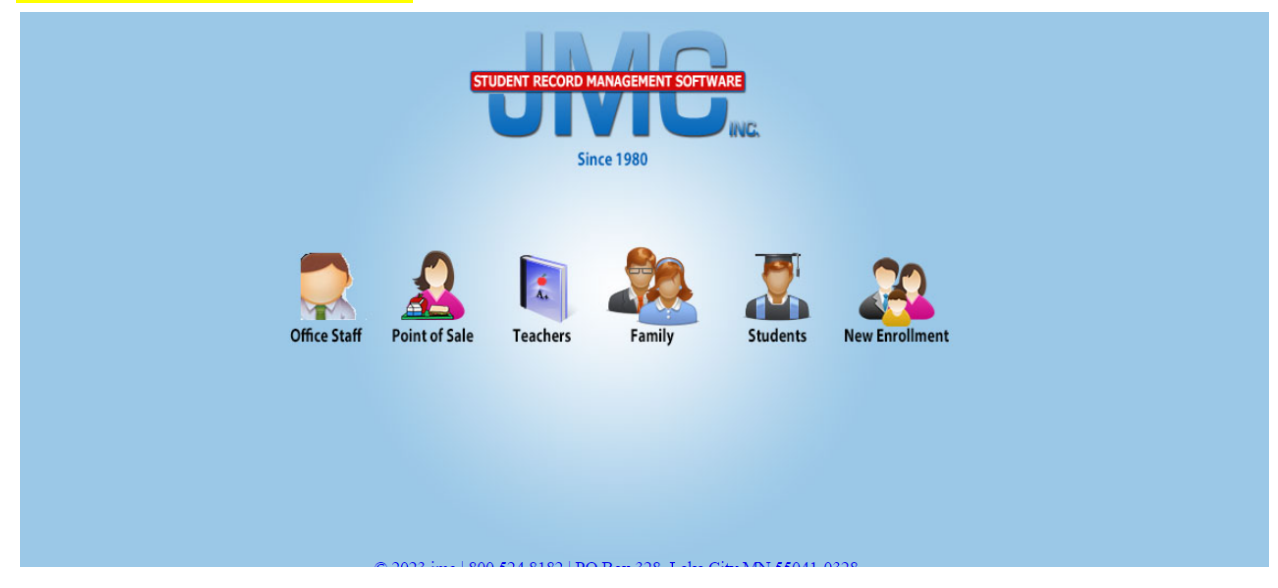

Step 2: Select Tuition/ Fees on the left hand side

|                        |                             | STUDENT RECORD MANAGEMENT SOFTWARE                                                                                              |                       |              |
|------------------------|-----------------------------|----------------------------------------------------------------------------------------------------|-----------------------|--------------|
|                        |                             |                                                                                                    |                       |              |
| Previous Page          |                             | Garner-Hayfield-Ve                                                                                                    | ntura CSD - 2023-2024 |              |
| 🚹 Home                 | Garner-Hayfield-Ventura CSD | Online Family Home                                                                                                    | Garner IA 50438       | Mobile Pin:  |
| Academics              |                             | Friday, July 14, 2022                                                                                                    |                       | 0027         |
| Report Card/Transcript |                             | 11009, 5019 14, 2025                                                                                                    |                       | Quick Links: |
| ▶ Lunch                |                             | 2023-2024                                                                                                    |                       |              |
| ▶ Health               |                             |                                                                                                    |                       |              |
| Discipline             |                             |                                                                                                    |                       |              |
| Tuition/Fees           |                             | - Note from the District                                                                                                    |                       |              |
| Contact Information    |                             | Damante                                                                                                    |                       |              |
| ► Bus                  |                             | Walcome to the 2023 21 School Vervi                                                                                             |                       |              |
| ISASP Claim Codes      |                             | Click on the "Desirtar for School" link on the left ride to enter information about your student(s) for the 2023 24 school year |                       |              |
| Register for 2023-2024 |                             | All student register for school min on the Pri state to their information about your student(s) for the 20.5.2.4 school year.   |                       |              |
| Log Out                |                             | required forms are located under Registration statemats on the school website, www.gnvschools.org.                              |                       |              |
|                        |                             | the 2023-24 Fee Form, which is located under Registration Materials on the school website.                                      |                       |              |
|                        |                             | If you have any questions, please call your building office: Elementary: [Amber Jenniges (641-923-2831), Middle School:         |                       |              |
|                        |                             | Connie Hackenminer (641) 925-/124), or High School: Jan Bier (641-925-2652).                                                    |                       |              |
|                        |                             |                                                                                                    |                       |              |
|                        |                             |                                                                                                    |                       |              |
|                        |                             |                                                                                                    |                       |              |
|                        |                             |                                                                                                    |                       |              |
|                        |                             |                                                                                                    |                       |              |
|                        |                             |                                                                                                    |                       |              |
|                        |                             |                                                                                                    |                       |              |
|                        |                             |                                                                                                    |                       |              |
|                        |                             |                                                                                                    |                       |              |
|                        |                             |                                                                                                    |                       |              |
|                        |                             |                                                                                                    |                       |              |
|                        |                             |                                                                                                    |                       |              |
|                        |                             |                                                                                                    |                       |              |
|                        |                             | DDC autout developed using (Text[Chara]/0                                                                                       |                       |              |
|                        |                             | View jmc in: Mobile                                                                                                    |                       |              |
|                        |                             | Build Date: 06/20/22 @ 2022 imc                                                                                                 |                       |              |
|                        |                             | ound outer og angel av 2023 jing                                                                                                |                       |              |

**Step 3**: Select student name under Fee Students. Click on Purchase Items. If you have multiple students you will do this step for each student.

| Current Balance: \$-40.00 |                                                                                                    | Purchas                                                                                                    | e Items                                                                                                    |                                                                                                    |                                                                                                    | Payl                                                                                                    | Hy Bill                                                                                                    |                                                                                                  |
|---------------------------|----------------------------------------------------------------------------------------------------|----------------------------------------------------------------------------------------------------|----------------------------------------------------------------------------------------------------|----------------------------------------------------------------------------------------------------|----------------------------------------------------------------------------------------------------|----------------------------------------------------------------------------------------------------|----------------------------------------------------------------------------------------------------|--------------------------------------------------------------------------------------------------|
| Date Ture                 | and a second second second second second second second second second second second second second second second                                                                                                    | and the second                                                                                                    |                                                                                                    |                                                                                                    |                                                                                                    |                                                                                                    |                                                                                                    |                                                                                                  |
| Date Turne                |                                                                                                    |                                                                                                    |                                                                                                    |                                                                                                    |                                                                                                    |                                                                                                    |                                                                                                    | ा 📓 🧯                                                                                            |
| Date type                 | Description                                                                                                    | Student                                                                                                    | Amount                                                                                                    | Balance                                                                                                    | Course                                                                                                    | Due Date                                                                                                    | Comment                                                                                                    |                                                                                                  |
| 07/17/2023 Charge         | Registration Fee<br>- TK - 4th                                                                                                    | -                                                                                                    | \$ -40.00                                                                                                    | \$ -40.00                                                                                                    |                                                                                                    | 08/23/2023                                                                                                    | TK-4 Registration                                                                                                    |                                                                                                  |
| Fee Students:             | ت ب<br>Student ID: د                                                                                                    |                                                                                                    | Grades                                                                                                    | 1                                                                                                    |                                                                                                    | Birth Da                                                                                                    | te: 10100003                                                                                                    |                                                                                                  |
|                           |                                                                                                    |                                                                                                    |                                                                                                    |                                                                                                    | -                                                                                                    | in moure                                                                                                    |                                                                                                    | 1 📓 🖁                                                                                            |
| Date Type                 | Description                                                                                                    | Student                                                                                                    | Amount                                                                                                    | Balance                                                                                                    | Course                                                                                                    | Due Date                                                                                                    | Comment                                                                                                    |                                                                                                  |
|                           |                                                                                                    |                                                                                                    |                                                                                                    |                                                                                                    |                                                                                                    |                                                                                                    |                                                                                                    |                                                                                                  |
|                           | Fee Students: Compared Student: Student: Student | 07/17/2023 Charge - TK - 4th<br>Fee Students:<br>Student: Student ID:<br>Date Type Description<br>No records to display. | 07/17/2023 Charge -TK - 4th  Fee Students:  Student:  Student:  Date Type Description Student No records to display. | 07/17/2023 Charge     -TK - 4th     \$ -40.00       Fee Students:     -TK - 4th     \$ -40.00       Student.comments:     -TK - 4th     Gradesteen       Student.comments:     -TK - 4th     Gradesteen       No records to display.     Student ID: total     Amount | 07/17/2023 Charge     - TK - 4th     \$ -40.00     \$ -40.00       Fee Students:     - TK - 4th     - TK - 4th     - TK - 4th   Fee Students:       Fee Students:     - TK - 4th     - TK - 4th   Fee Students:       Fee Students:     - TK - 4th     - TK - 4th   Fee Students:       Fee Students:     - TK - 4th     - TK - 4th   Fee Students:       Fee Students:     - TK - 4th     - TK - 4th   Fee Students:       Fee Students:     - TK - 4th     - TK - 4th   Fee Students:       Fee Students:     - TK - 4th     - TK - 4th   Fee Students:       Fee Students:     - TK - 4th     - TK - 4th   Fee Students:       Fee Students:     - TK - 4th     - TK - 4th   Fee Students:       Fee Students:     - TK - 4th     - TK - 4th   Fee Students:       Student:     - TK - 4th     - TK - 4th   Fee Students:       Fee Students:     - TK - 4th     - TK - 4th   Fee Students:       Fee Students:     - TK - 4th     - TK - 4th   Fee Students:       Fee Students:     - TK - 4th     - TK - 4th   Fee Students:       Fee Students:     - TK - 4th     - TK - 4th   Fee Students:       Fee Students:     - TK - 4th     - TK - 4th   Fee Students:       Fee Students:     - TK - 4th     - TK | 07/17/2023 Charge -TK - 4th \$-40.00 \$-40.00<br>-TK - 4th \$-40.00 \$-40.00<br>Fee Students: Two Students: Two Students: | 07/17/2023 Charge     Happerson ree<br>- TK - 4th     \$ -40.00     \$ -40.00     08/23/2023       Fee Students:     Image: Student ID: 10     Grade: 10     Birth Date       Student:     Student ID: 10     Grade: 10     Birth Date       Date     Type     Description     Student     Amount     Balance     Due Date       No records to display.     Image: Student     Image: Student     Amount     Balance     Due Date | 07/17/2023 Charge     .TK - 4th     \$ -40.00     \$ -40.00     08/23/2023     TK-4 Registration |

**Step 4**: You will see under charges that you have been invoiced for general registration. To add additional charges such as band instrument rental, towel fees, & activity cards you will need to select add to cart. **Do not add basic registration fees to your cart; those have already been preloaded.** If your status is Free/Reduced it will auto generate the pricing according to your status once you have added it to your cart.

|           | Registration Fee - 9th         | - 12th                              |              |
|-----------|--------------------------------|-------------------------------------|--------------|
|           | Price: \$65.00                 |                                     |              |
|           | 2023-24 Registration Fee -     | 9th - 12th Grade                    |              |
| Add To    | Cart                           |                                     |              |
|           | Student Activity Card          | TK - 12th Grade                     |              |
|           | Price: \$25.00<br>Description: |                                     |              |
|           | Student Activity Card - Tran   | nsitional Kindergarten - 12th Grade |              |
|           | Student                        | Fee Item                            | Charge Amour |
| records t | o display.                     |                                     |              |
|           |                                |                                     |              |
|           |                                |                                     |              |
|           | Total:                         |                                     | \$ O.        |

|        | Registration Fee -<br>Price: \$65.00<br>Description:<br>2023-24 Registration  | 9th - 12th<br>Fee - 9th - 12th Grade                                     |               |
|--------|-------------------------------------------------------------------------------|--------------------------------------------------------------------------|---------------|
|        | Student Activity C<br>Price: \$25.00<br>Description:<br>Student Activity Card | <b>ard - TK - 12th Grade</b><br>- Transitional Kindergarten - 12th Grade |               |
|        | Student                                                                       | Fee Item                                                                 | Charge Amount |
| Remove | Andrew and and and and and and and and and and                                | TK - 12th Grade                                                          | \$ 25.00      |
|        |                                                                               |                                                                          |               |

**Step 5**: Select check out to add to your cart.

**Step 6**: Once you select check out it will auto populate for you to add your credit card/Bank Account information. You can save your credit card/ Bank Account to the file for future purchases. Select Submit

| Online Deposit                       |   |
|--------------------------------------|---|
|                                      |   |
| Deposit: 25                          | C |
| Saved Account:                       | _ |
| New Account 🗸                        |   |
| Full Name: First Name Last Name      |   |
| Credit Card Bank Account             |   |
| Credit Card #:<br>Credit Card Number |   |
| Expiration Date:<br>January 🖌 2023 🗸 |   |
| Card Security Code:                  |   |
|                                      |   |
| Email Address: Email Address         |   |
| Save to my Account                   | • |
| Cancel Submit                        |   |
|                                      |   |
|                                      |   |
|                                      |   |

## Lunch Payments

Step 1: Select Lunch on the left hand side to make a deposit into your account.

| Previous Page                           |                             | Garner-Hayfield-Ve                                                                                                    | ntura CSD - 2023-2024 |               |
|-----------------------------------------|-----------------------------|----------------------------------------------------------------------------------------------------|-----------------------|---------------|
| 🚹 Home                                  | Garner-Hayfield-Ventura CSD | Online Family Home                                                                                                    | Garner IA 50438       | Mobile Pin:   |
| Academics                               |                             | Friday, July 14, 2023                                                                                                    |                       | Outal: Links: |
| Report Card/Transcript                  |                             |                                                                                                    |                       | QUICK LINKS:  |
| ▶ Lunch                                 |                             | 2023-2024                                                                                                    |                       |               |
| ▶ Health                                |                             |                                                                                                    |                       |               |
| Discipline                              |                             |                                                                                                    |                       |               |
| Tuition/Fees                            | ,                           | - Note from the District                                                                                                    |                       |               |
| <ul> <li>Contact Information</li> </ul> |                             | Davantes                                                                                                    |                       |               |
| Bus                                     |                             | Welcome to the 2023-24 School Very                                                                                              |                       |               |
| ISASP Claim Codes                       |                             | Click on the "Devictor for School" link on the left side to enter information about your student(s) for the 2013 24 school year |                       |               |
| Register for 2023-2024                  |                             | All student registrations will be required to be online with the exception of new students to the district. Possible additional |                       |               |
| ▶ Log Out                               |                             | required forms are located under Kegistration Materials on the school website, www.gnvschools.org.                              |                       |               |
|                                         |                             | the 2023-24 Fee Form, which is located under Registration Materials on the school website.                                      |                       |               |
|                                         |                             | If you have any questions, please call your building office: Elementary: Amber Jenniges (641-923-2831), Middle School:          |                       |               |
|                                         |                             | Connie Hackenniner (041/220-1124), of High School: Jan Dier (041-225-2052).                                                     |                       |               |
|                                         |                             |                                                                                                    |                       |               |
|                                         |                             |                                                                                                    |                       |               |
|                                         |                             |                                                                                                    |                       |               |
|                                         |                             |                                                                                                    |                       |               |
|                                         |                             |                                                                                                    |                       |               |
|                                         |                             |                                                                                                    |                       |               |
|                                         |                             |                                                                                                    |                       |               |
|                                         |                             |                                                                                                    |                       |               |
|                                         |                             |                                                                                                    |                       |               |

Step 2: Select JMC Online Deposit (Family Account)

| Home                   |                                                               |                                  |                                                                                                    |               |                                                | Mobile Die                |
|------------------------|---------------------------------------------------------------|----------------------------------|----------------------------------------------------------------------------------------------------|---------------|------------------------------------------------|---------------------------|
| Academics              | Current Balance:§ 3                                           | 81.65                            | jmc Online Deposit (Family Account)                                                                                                    | 1             |                                                | 0027                      |
| Report Card/Transcript |                                                               |                                  | <u> </u>                                                                                                    | <u> </u>      | 1                                              | Quick Link                |
| + Lunch                | Data                                                          | Transation                       | Outest                                                                                                    |               |                                                | Manage Pay                |
| Health                 | 07/14/2022                                                    | Compare fem last year            | Student                                                                                                    | Amount        | Balance                                        | Methods                   |
| Discipline             | 07/14/2023                                                    | Carryover from last year         |                                                                                                    | \$ 381.65     | \$ 381.05                                      | Registration<br>Dashboard |
| Tuition/Fees           |                                                               |                                  |                                                                                                    |               |                                                |                           |
| Contact Information    |                                                               |                                  |                                                                                                    |               |                                                |                           |
| ▶ Bus                  |                                                               |                                  |                                                                                                    |               |                                                |                           |
| ISASP Claim Codes      |                                                               |                                  |                                                                                                    |               |                                                |                           |
| Register for 2023-2024 |                                                               |                                  |                                                                                                    |               |                                                |                           |
| Log Out                |                                                               |                                  |                                                                                                    |               |                                                |                           |
|                        |                                                               |                                  |                                                                                                    |               |                                                |                           |
|                        |                                                               |                                  |                                                                                                    |               |                                                |                           |
|                        |                                                               |                                  |                                                                                                    |               |                                                |                           |
|                        |                                                               |                                  |                                                                                                    |               |                                                |                           |
|                        | ľ                                                             |                                  |                                                                                                    |               |                                                |                           |
|                        |                                                               |                                  |                                                                                                    |               |                                                |                           |
|                        | Lunch Students:                                               |                                  |                                                                                                    |               |                                                |                           |
|                        | Lunch Students:                                               | Student ID: CD.                  | Grade.                                                                                                    | Bir           | th Date:                                       |                           |
|                        | Lunch Students:                                               | Student ID: C.                   | Grades                                                                                                    | Bir           | th Date:                                       |                           |
|                        | Lunch Students:                                               | Student ID: CR.                  | Grade:                                                                                                    | Bir           | th Date: <b>Date:</b>                          |                           |
|                        | Lunch Students:                                               | Student ID: (10)<br>Transactio   | Grade: <b>SER</b>                                                                                                    | Bir<br>Amount | th Date: @#################################### |                           |
|                        | Lunch Students:<br>Student:<br>Date<br>No records to display. | Student ID: C.                   | Grade <b>s est</b> a                                                                                                    | Bir<br>Amount | th Date:                                       |                           |
|                        | Lunch Students:                                               | Student ID: CAL                  | Grødes                                                                                                    | Bir<br>Amount | th Date: Contract                              |                           |
|                        | Lunch Students:                                               | Student ID: (10)<br>Transactio   | Grade: <b>an</b>                                                                                                    | Bir<br>Amount | th Date: <b>Costfice</b>                       |                           |
|                        | Lunch Students:                                               | Student ID: CD.<br>Transactio    | Grade <b>s est</b> a                                                                                                    | 8ir<br>Amount | th Date: Date:                                 |                           |
|                        | Lunch Students:                                               | Student ID: C.                   | Grade: <b>See</b>                                                                                                    | Bir<br>Amount | th Date: <b>Section</b>                        |                           |
|                        | Lunch Students:<br>Student:<br>Date<br>No records to display. | Student ID: (10)<br>Transactio   | Grade: Canalana an an an an an an an an an an an an                                                                                                    | Bir<br>Amount | th Date: <b>Section</b>                        |                           |
|                        | Lunch Students:                                               | Student ID: C.                   | Grade <b>: See</b>                                                                                                    | Bir<br>Amount | th Date: Date:                                 |                           |
|                        | Lunch Students:                                               | Student ID: URL<br>Transactio    | Grade: <b>san</b>                                                                                                    | Bin<br>Amount | th Date: Contractor                            |                           |
|                        | Lunch Students:<br>Student<br>Date<br>No records to display.  | Student ID: C.                   | Grade: Contraction of the second second seco | Bi            | th Date: Doctor                                |                           |
|                        | Lunch Students:                                               | Student ID: C.                   | Grade:                                                                                                    | Bir           | th Date: Date:                                 |                           |
|                        | Lunch Students:                                               | Student ID: (188).<br>Transactio | Grade: Crade: Cr | Bir<br>Amount | th Date: Costilities                           |                           |

**Step 3**: Enter Credit Card/Bank Account information. You will notice that \$10.00 automatically filled into the deposit spot. There is a \$10.00 minimum deposit into lunch when paying online. Cash and Check will be accepted in person at all buildings.

| Online Depos | sit              |               |           | ×   |
|--------------|------------------|---------------|-----------|-----|
| -            |                  |               |           |     |
| v            | Deposit:         | \$10.00       |           |     |
| 1            | Saved Account:   |               |           |     |
|              | New Account      |               | •         |     |
|              | Full Name:       | First Name    | Last Name | ]   |
|              | Credit Card Ban  | k Account     |           | 7   |
|              | Credit Card #:   |               |           |     |
|              | Credit Card I    | Vumber        |           |     |
|              |                  |               |           |     |
|              | Expiration Dat   | e:            |           |     |
|              | January 🗸        | 2023 🗸        |           |     |
|              | Card Security    | Code:         |           |     |
| -            | CSC              |               |           |     |
| 1            |                  |               |           |     |
| _            |                  |               |           |     |
| -            | Email Address:   | Email Address |           |     |
|              | □ Save to my Acc | ount          |           |     |
|              | Cancel Subm      | it            |           |     |
| •            |                  |               |           | - F |